## 輔系、雙主修及學程放棄操作手冊

一、 點選「申請」♥「輔系/雙主修/學程放棄作業」

三、以放棄學程為例:選擇「學程放棄」填寫放棄原因後,按「放棄修讀學程」如圖一, 出現圖二後按確定,即可出現圖三,申請成功的劃面。

|       | 朝  | 糸/雙王 | _修/学程/ | <b>放</b> 棄作 ፺ | Ē.        |      |
|-------|----|------|--------|---------------|-----------|------|
| 回上一頁  |    |      |        |               |           |      |
| 基本資料: | 条所 | 斑級   | 姓名 人名  | 學號(           | 生別   行動電話 | 電子郵件 |
| 放棄學程: |    |      |        |               |           |      |

圖二

| 回上一頁                            |             |                            | 網頁訊息 · · · · · · · · · · · · · · · · · · · |                |        |
|---------------------------------|-------------|----------------------------|--------------------------------------------|----------------|--------|
| 基本資料:<br><sup>部別</sup>          | 學制          |                            |                                            | 性別   行動電話      | 電子郵件   |
| 放棄學程:<br><sup>放棄學年</sup><br>106 | 放棄學期  <br>1 | 放棄日期<br>106/06/20 16:44:28 | 放棄修識學程<br>歐洲會展與翻譯學分學程                      | 放棄原因<br>上課時間衝堂 | 放棄修讀學程 |
|                                 |             |                            |                                            | ~              | -      |

| 回上一頁<br>基本資料:<br>部別 | 學制   | 系所   | 朝貢訊息 ×<br>中道成功<br>研究社<br>推定 | 學號   性別   行動電話 | 電子郵件 |
|---------------------|------|------|-----------------------------|----------------|------|
|                     |      |      |                             |                |      |
| 放棄學程:               | 放棄學期 | 放棄日期 | 放棄修識學程                      | 放棄原因           |      |

圖三

四、 若您有申請二種以上之輔系、雙主修或學程,請用書面方式申(請例如申請了法文及 德文二種輔系,則須用書面申請)。